## Zgłaszanie zmian w ewidencji personelu apteki

1. Po zalogowaniu do Portalu Świadczeniodawcy należy przejść do modułu **"Moje pełne dane (Portal Potencjału)**" następnie wybrać **"Struktura świadczeniodawcy**" i zakładka **"Personel apteki**".

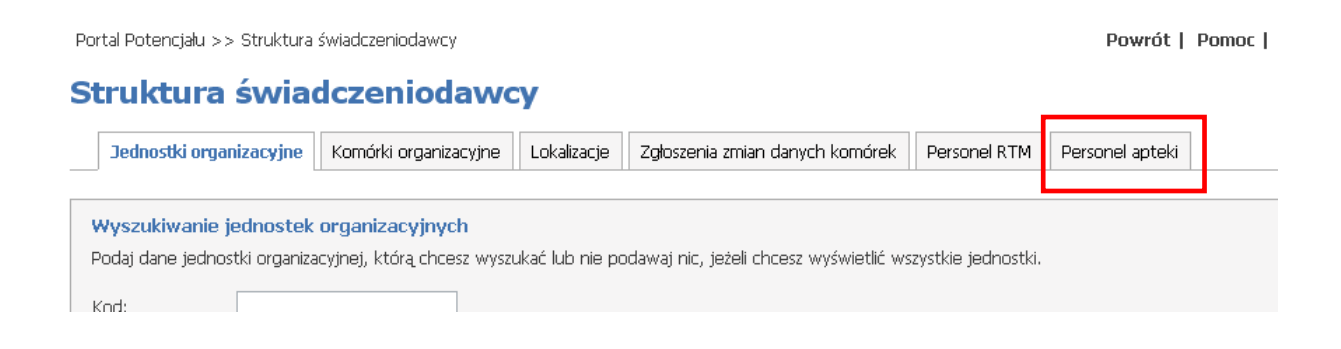

2. W wyświetlonym oknie znajduje się wykaz personelu. Dane konkretnych pracowników można modyfikować (np. wpisać datę zakończenia pracy) po wybraniu linku "**Dane personelu**" i dalej "**Edytuj**".

3. Aby dodać nowego pracownika należy wybrać "**Dodaj personel do apteki**", następnie wpisać nr PESEL nowego pracownika. Jeśli osoba figuruje w słownikach zostaną wyświetlone jej dane, w przeciwnym razie jest konieczność ich wpisania. Powinny zostać podane takie informacje jak imię, nazwisko, nr PESEL, dane dotyczące grupy zawodowej (np. technicy farmaceutyczni, magister farmacji – konieczne prawo wykonywania zawodu). Po zaakceptowaniu wprowadzonych danych, wybierając "**Powrót**", przechodzimy do głównego menu Portalu Potencjału.

| Grupa zawodowa:<br>Specjalność:<br>O, Znajdź | Wyczyść filtr |          |       |                |   |
|----------------------------------------------|---------------|----------|-------|----------------|---|
| Dodaj person                                 | el do apteki  |          |       |                |   |
| Imię                                         |               | Nazwisko | PESEL |                | 1 |
| Anna                                         |               |          |       | Dane personelu |   |
|                                              |               |          |       |                |   |

4. W celu przekazania zmian w ewidencji personelu do Oddziału NFZ należy skorzystać z funkcji Portal potencjału/"**Aneksowanie umów**" (wymagane zapoznanie się z instrukcją przed pierwszym wybraniem).

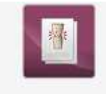

Produkty handlowe Przegląd i edycja danych o produktach handlowych oferowanych w ramach zaopatrzenia w przedmioty ortopedyczne i środki pomocnicze,

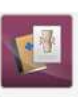

Zestawy produktów handlowych Przegląd i edycja danych o zestawach produktów handlowych oraz przegląd i edycja ich zawartości.

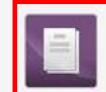

Aneksowanie umów Zgłaszanie zmian potencjału wykorzystywanego w umowach.

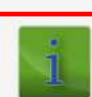

Instrukcja Instrukcja postępowania w przypadku aneksów do umów. Należy ją pobrać i zaznajomić się z nią. 5. W wyświetlonym oknie wybieramy opcję "**Dodaj zgłoszenie zmian do umowy**". Po wybraniu numeru umowy ze słownika i zatwierdzeniu wyboru następuje wygenerowanie wniosku o zmianę ewidencji personelu. W tym miejscu możliwe jest dodanie nowego pracownika – przycisk "**Dodaj personel**" (pracownik musi być wcześniej wpisany do Portalu w sposób opisany w pkt. 1-3). Można również podać zmiany dla konkretnego pracownika (np. koniec zatrudnienia) wybierając opcje "**Zgłaszane zmiany**" i dalej "**Edytuj**".

| Podaj dane zgloszenia zmian do umowy, które chcesz wyszukać lub nie podawaj nic, jeżeli chcesz wyświetlić wszystkie zgloszeni   Rok:   Rok: <th>Wyszukiwanie zgło</th> <th>szeń zmian do umów</th> <th></th> <th></th> <th></th> <th>Filtr jest nieaktyw</th> <th>my Ukr</th>                                                                                                    | Wyszukiwanie zgło                                                                                                    | szeń zmian do umów                                     |                                                                     |                                                                  |                                      | Filtr jest nieaktyw                          | my Ukr                      |
|----------------------------------------------------------------------------------------------------|----------------------------------------------------------------------------------------------------|--------------------------------------------------------|---------------------------------------------------------------------|------------------------------------------------------------------|--------------------------------------|----------------------------------------------|-----------------------------|
| Rok: Image: Status zgloszenia:   Typ unovy:   Unowa:   Status zgloszenia:   Typ unovy:   Typ unovy:   Typ unov:   Typ unovy:   Typ unov:   Typ unov: <                                                                                                    | Podaj dane zgłos                                                                                                    | zenia zmian do umow                                    | y, które chcesz wyszukać lu                                         | b nie podawaj nic, jeżeli                                        | chcesz wyświe                        | tlić wszystkie zgłos                         | zenia.                      |
| Image: Statistic Statistic Statisti | Rok:<br>Rodzaj świadczenia:<br>Typ umowy:<br>Umowa:<br>Status zgłoszenia:<br>Data rejestracji<br>zgłoszenia:<br>Zawiera odrzucone<br>zmiany: | w trakcie rejestracji                                  | 1                                                                   |                                                                  |                                      |                                              | >                           |
| yszukiwanie personelu       Filtr jest nieaktywn         Podaj dane personelu, którego chcesz wyszukać lub nie podawaj nic, jeżeli chcesz wyświetlić całą liste personelu.         Nazwisko:         Imię:         Pesel:         Imię:         Posel:                                                                                                    | 🔍 Znajdź 🛛 🗌                                                                                                    | 🗶 Wyczyść filtr                                        | Generuj zgłosz                                                      | enia zmian do umów                                               | Dodaj                                | zgłoszenie zmian do ι                        | imowy                       |
| Yyszukiwanie personelu     Filtr jest nieaktywn       Podaj dane personelu, którego chcesz wyszukać lub nie podawaj nic, jeżeli chcesz wyświetlić całą liste personelu.       Nazwisko:       Imię:       Pesel:                                                                                                    | l <mark>ioszenie</mark> z                                                                                                    | mian 5291                                              | 5<br>Zaloszenie zmian: 52915                                        | Status: w trakcie reie                                           | uń zgłoszenie<br>stracji             | Data rejestracii: 30                         | do OW 1                     |
| Imię:<br>Pesel:<br>Vyczyść filtr                                                                                                    | J <b>łoszenie z</b><br>nowa: 0413/                                                                                                    | <b>mian 5291</b><br>_} <sup>12</sup>                   | <b>5</b><br>Zgłoszenie zmian: <b>52915</b>                          | Status: w trakcie reje                                           | uń zgłoszenie<br>stracji             | Przekaż<br>Data rejestracji: 30.             | do OW  <br>05.2012          |
|                                                                                                    | y <b>łoszenie z</b><br>nowa: 0413/<br><sup></sup> yszukiwanie persone<br>Nazwisko:                                                           | rmian 5291<br>1/12<br>onelu<br>u, którego chcesz wyszu | 5<br>Zgłoszenie zmian: 52915<br>kać lub nie podawaj nic, jeżeli cho | Status: <b>w trakcie reje</b><br>sesz wyświetlić całą liste pers | uń zgłoszenie<br>Istracji<br>Ionelu. | Data rejestracji: 30.<br>Filtr jest nieaktyv | do OW 1<br>05.2012<br>my Uk |
| Dodaj personel                                                                                                    | yłoszenie z<br>nowa: 0413/<br>yszukiwanie persone<br>Nazwisko:<br>Imię:<br>Pesel:                                                            | rmian 5291 712 2000 12 2000 2000 2000 2000 2000 2      | 5<br>Zgłoszenie zmian: 52915<br>kać lub nie podawaj nic, jeżeli cho | Status: <b>w trakcie reje</b><br>esz wyświetlić całą liste pers  | uń zgłoszenie<br>Istracji<br>Ionelu. | Data rejestracji 30.<br>Filtr jest nieaktyv  | do 0W  <br>05.201;<br>my Uk |

6. Po wprowadzeniu do wniosku wszystkich zmian w ewidencji personelu należy wybrać przycisk "**Przekaż do OW NFZ**". Status wniosku można śledzić filtrując dane ("Znajdź") w oknie "Zgłoszenia zmian do umów".

Anna

Zgłaszane zmiany

Usuń

| Usuń zgłoszenie             | Przekaż do OW NFZ            |
|-----------------------------|------------------------------|
| atus: w trakcie rejestracji | Data rejestracji: 30.05.2012 |